## "Getting Started with BLOCKLY" Assignment

## Using Pat's PICAXE 14M2 Microcontroller.

Pat McMahon- V1- 29/1/2017

Design Brief – You will investigate how to code using BLOCKLY and program various outcomes to run, using Pat's 14M2 Picaxe Microcontroller. You can CODE or Program your Picaxe Microcontroller using any of the 3 following methods. 1- BASIC 2- Flow Charts 3- BLOCKLY In this Assignment we will investigate using BLOCKLY which uses Visual Graphical Blocks to CODE. Its like Dragging and Dropping jigsaw pieces to CODE or Program. Go to Picaxe Programming Editor 6 (referred to as PE6) Ę۵ A – RESEARCH- Go to top right hand corner ? open up & research Manual 5 on BLOCKY. B - CODE – Open up the New Blockly icon and start building your own CODE for the various Design Brief's below. C—SIMULATE—Open up Simulate and test your CODE to see if you have got it right. D—Save each Design Brief No. E - RUN - Convert BLOCKLY to BASIC and download with cable to run on the Microcontroller. PICAXE Editor 6.0.8.11 - [Blockly-1-4 tunes.xml] 🔏 Cut 🔍 Zoom I # Grid ABC S. • Copy 🔍 Zoom Out 📲 Sound New Oper Paste Check Program Flowchart Blockly Do Snip 📑 Zoom 100% Convert ulation Output Design Brief-1 Input Play all 4 Inbuilt Tunes continuously with a Delays half a second (500 milliseconds) pause inbetw Loops 1 Variables Maths V+ 0V Procedures Only se for **[500]** m Inputs Tasks **B.0** ay (Happy Birthday 🔹 on (B.2 🔹 С Motors (E-14M2 ior ( 500) Serial C.4 B.1 ay Jingle Bells T on B.2 T Advanced **B.2** or **[500] m**s play Silent Night 
on B.2 CAX C.2 **B.3** for **500 m**s -C.1 ٩ **B.4** ay (Rudolph \*) on (B.2 \* C.0 B.5 Design Brief-3 Turning continuously on and off sucsessively, six LED outputs (B.0, B.1, B.2, B.3, B.4, B.5) Design Brief-2 Build up by turning on each 6 output lights (B.0, B.1, B.2, B.3, B.4, B.5) at 2 second (2000 milliseconds) intervals. independently, at one second intervals. start B0 on on turn output B.0 T on T for 2000 ms 1000 tout B.1 🔹 on turn output B.1 T on T for 2000 ms r ( 1000) Irn output B.2 • on turn output B.2 T on T for 2000 ms e for 🚺 1000 urn output B.3 🕥 on turn output B.3 r on r for 2000 ms se for (1000) m turn output B.4 • on • for 2000 ms urn output B.4 🔹 on 🔹 se for 1000 ms turn output B.5 T on T for 2000 ms rn output B.5 🔹 start all tasks

## Page 2

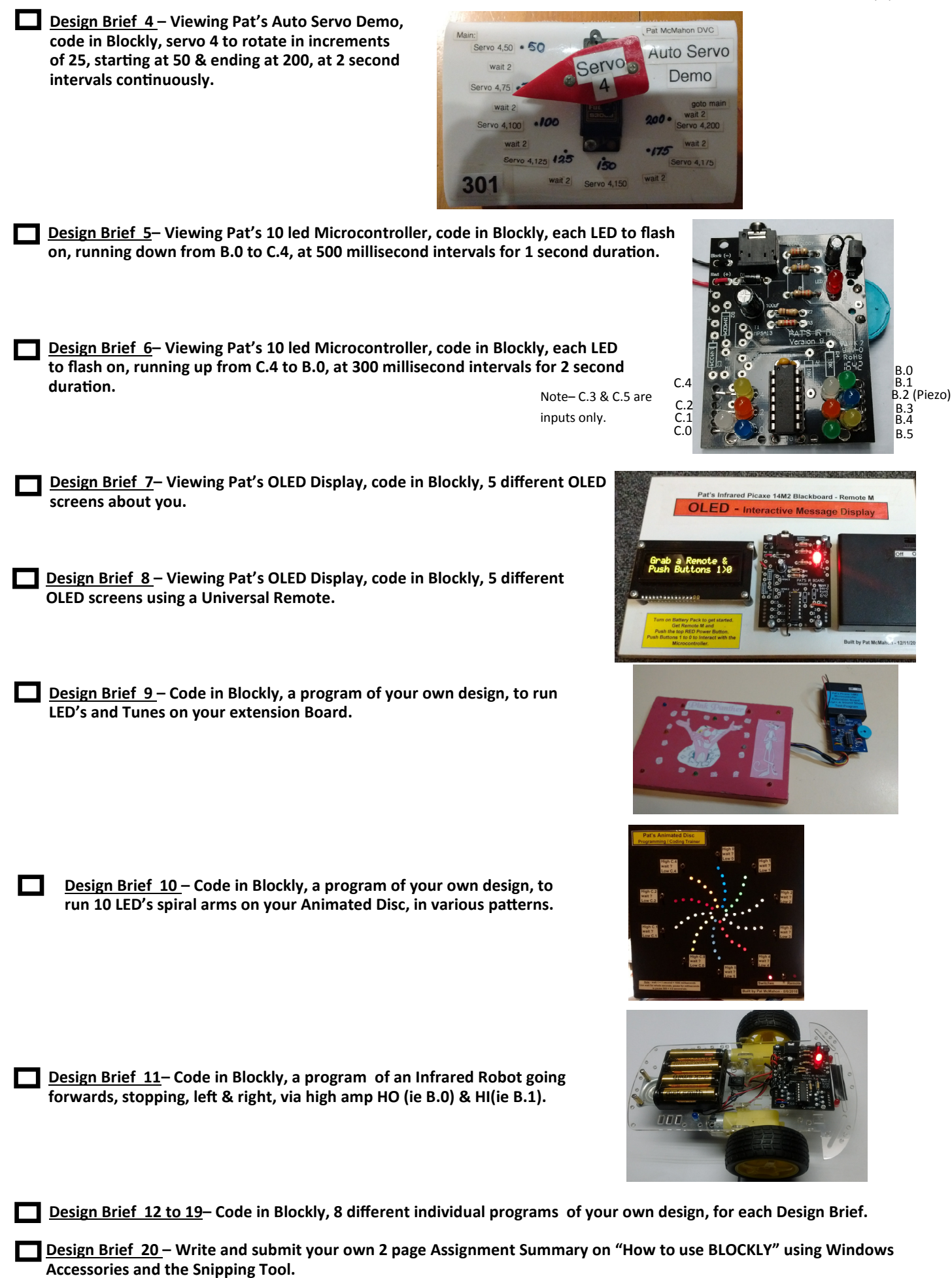

Well Done! Congratulations on CODING & Programming your Design Brief's using BLOCKLY.